メール設定 🕐

| ×    | 送信者アドレス 必須 | sample@aidma-hd.jp |
|------|------------|--------------------|
|      | SMTPサーバ    |                    |
|      | SMTPポート    | 587                |
|      | SMTPユーザ名   | sample@aidma-hd.jp |
|      | SMTPパスワード  | •••••              |
|      | 備考         |                    |
| + SN | MTP設定を追加   |                    |
|      |            | 登録                 |

# ~メールを送信するための送信者アドレス、SMTP情報を設定する方法~

最終更新日:2022年10月20日

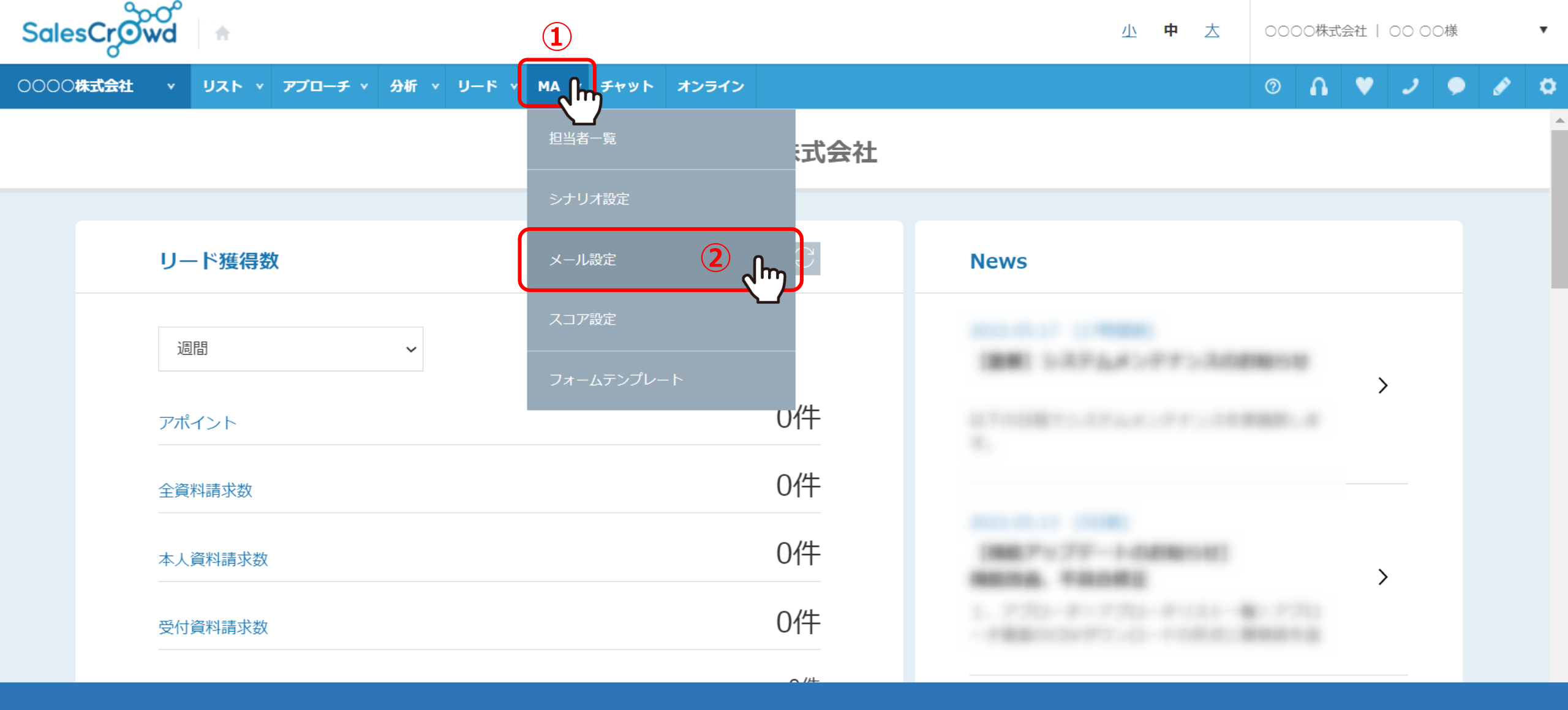

①上部メニューの「MA」を選択し、②「メール設定」をクリックします。

※または、「アプローチ」>「メールアプローチ設定」>「メール設定」をクリックします。

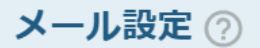

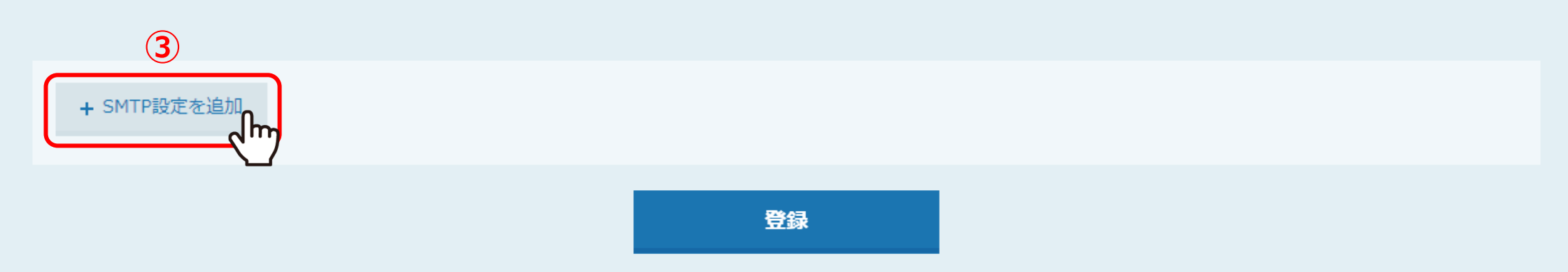

メールアドレス情報

| ⊘ 送信者アドレス  |      |  |
|------------|------|--|
| メールアドレス登録者 | 0000 |  |
|            |      |  |

メール設定画面に遷移します。

③「+SMTP設定を追加」をクリックします。

メール設定 🕐

| ×    | 送信者アドレス 必須 | sample@aidma-hd.jp |
|------|------------|--------------------|
|      | SMTPサーバ    |                    |
|      | SMTPポート    | 587                |
|      | SMTPユーザ名   | sample@aidma-hd.jp |
|      | SMTPパスワード  | •••••              |
|      | 備考         |                    |
| + SI | MTP設定を追加   |                    |
|      |            | 登録                 |

## ④送信者アドレスに、相手に表示したいメールアドレスを入力します。

※送信者アドレスの設定だけでも送信は可能ですが、 なりすましメールとなるため、SMTP情報を全て入力して頂くことをお勧めしております。

メール設定 ⑦

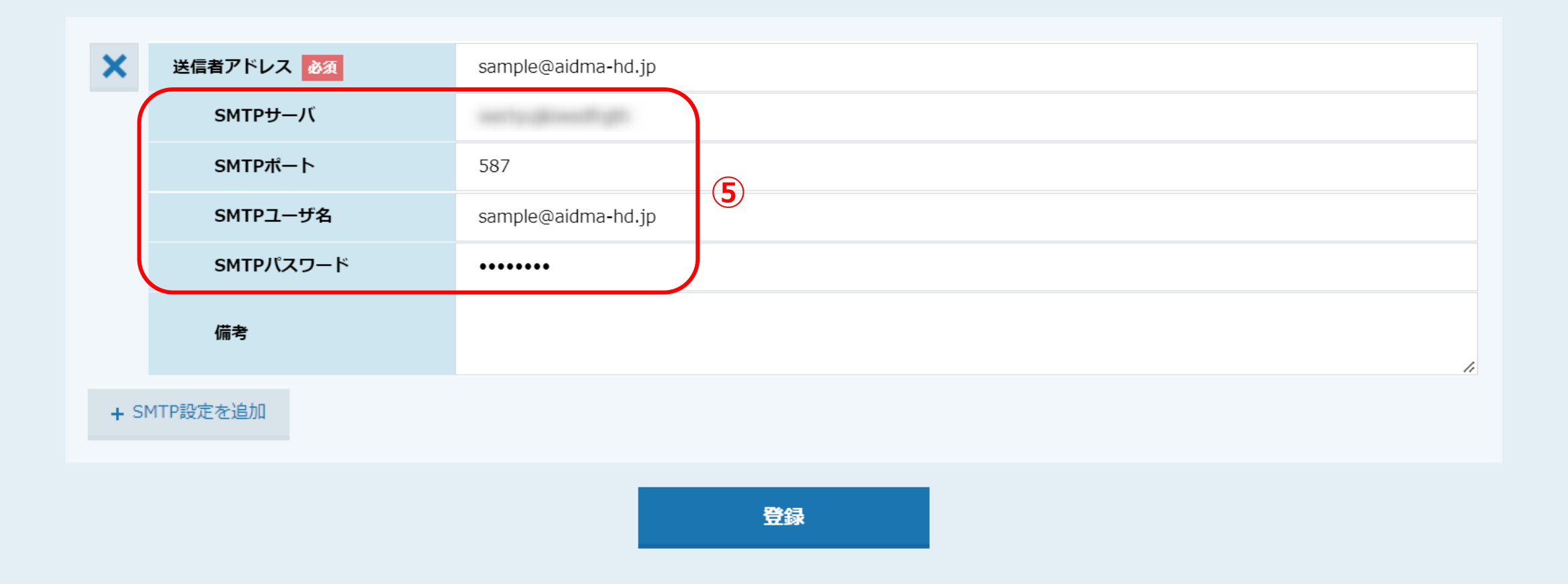

# ⑤貴社のSMTP情報を利用してメールを送りたい場合は、 SMTPサーバ、SMTPポート、SMTPユーザー名、SMTPパスワードを任意で入力します。

※SMTP情報については、貴社メールサーバー管理者の方までお問い合わせください。

メール設定 🕐

| ×    | ⊘ 送信者アドレス 必須         | sample@aidma-hd.jp |
|------|----------------------|--------------------|
|      | ямтр <del>⊎</del> —Л |                    |
|      | SMTPポート              | 587                |
|      | SMTPユーザ名             | sample@aidma-hd.jp |
|      | SMTPパスワード            | •••••              |
|      | 備考                   |                    |
|      |                      | 1                  |
| + SI | MTP設定を追加             |                    |
|      |                      | 6                  |
|      |                      | 登録<br>Ling         |

### ⑥「登録」をクリックし、SMTP情報に誤りがない場合は、緑のチェックマークが表示されます。

メール設定 🕐

| ×    | ⊘ 送信者アドレス 必須 | sample@aidma-hd.jp |
|------|--------------|--------------------|
|      | SMTPサーバ      |                    |
|      | SMTPポート      | 587                |
|      | SMTPユーザ名     | sample@aidma-hd.jp |
|      | SMTPパスワード    | •••••              |
|      | 備考           |                    |
| + SN | MTP設定を追加     |                    |
|      |              | 登録                 |

【補足】

エラーが表示された場合は、SMTP情報が誤っているか、認証ができていない可能性がございますので、

貴社メールサーバー管理者の方までお問い合わせください。

※SMTPポート番号の「465」を入力しても登録ができない場合は、「587」をお試しください。

※Gmailをご利用の場合は、別のマニュアル「Gmailで2段階認証を設定し、SMTPパスワードを生成する方法」でご案内しております。

メール設定 ?

#### 7 メールアドレス情報

| メールアドレス登録者         0000           送信者アドレス   | ⊘ 送信者アドレス  |       |
|---------------------------------------------|------------|-------|
| 送信者アドレス            メールアドレス登録者         00000 | メールアドレス登録者 | 0000  |
| <b>メールアドレス登録者</b> 0000                      | 送信者アドレス    |       |
|                                             | メールアドレス登録者 | 00 00 |

⑦メールアドレス情報では、他の方が登録した送信者アドレスを確認することができます。

※SMTP情報は、その方のアカウントでしか確認することができません。